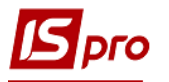

## Выплата аванса через кассу

Выплата аванса через кассу производится в подсистеме Управление персоналом / Учет труда и заработной платы в группе модулей Ведомости на выплату в модуле Платежные ведомости.

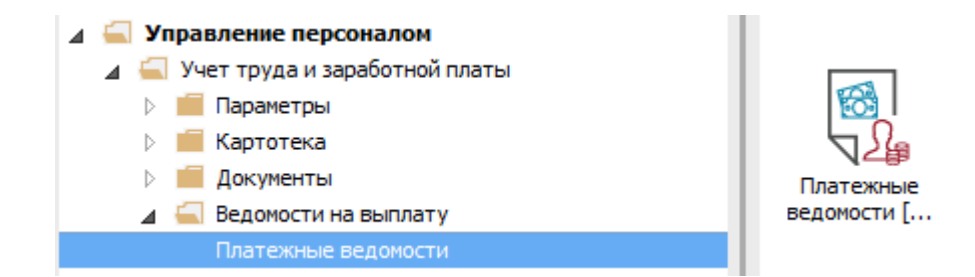

Для выплаты аванса через кассу необходимо выполнить следующие действия:

**1** В поле **Период** по треугольнику выбирается период – текущий месяц.

**2** В поле Журнал выбирается необходимый журнал. Если журналов в системе не создано, все документы создаются в журнале Документы без журнала.

**ВНИМАНИЕ!** Вид журнала Все журналы используется только для просмотра. Создавать документы в этом журнале невозможно.

3 Для формирования платежной ведомости необходимо нажать комбинацию клавиш Ctrl+D или пункт меню Реестр / Сформировать документы.

- **4** Заполнить поля окна Формирование платежных ведомостей:
- 4.1 Выбрать Вид оплаты Аванс.
- **4.2** Указать **Наименование.** Наименование указывается так, чтобы однозначно знать, что в данном документе (для возможности в дальнейшем быстрого поиска необходимого Вам документа).
- Указать необходимые параметры для формирования:

• По предприятию в целом – указывается, если выплата производится на все предприятие.

• По подразделениям - указывается, если выплата производится для каждого подразделения в отдельности.

При необходимости устанавливается порядок округления выплачиваемых сумм.

**ВНИМАНИЕ!** Если выбран тип формирования ведомости **По подразделениям**, то становится доступным параметр **Включать подчиненные подразделения** и становится активной закладка **Подразделения**.

**ВНИМАНИЕ!** Если учет ведется в разрезе источников финансирования / экономических классификаторов расходов, то в модуле **Настройка**, в пункте **ИФ** и **ЭКР** проставляются отметки для расчета зарплаты по соответствующим источникам, тогда необходимо отметить соответствующие источники финансирования на закладке **ИФ** / **ЭКР** / **Аналитика** или при включенном

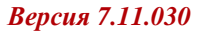

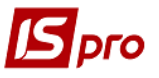

параметре Использовать табличный фильтр на закладке Табличный фильтр.

5 Нажимаем кнопку ОК.

| IS-pro 7.11.030.999 - [Пла | тежные ведомости]            |                    |                        |              |                       | _ 🗆 💌           |
|----------------------------|------------------------------|--------------------|------------------------|--------------|-----------------------|-----------------|
| еестр Правка Вид С         | Сервис ?                     |                    |                        |              |                       |                 |
| n 🐂 🖞 🖨 💱 🕇                | 🛛 🗸 🐙 🏹 💷 👂 🗗                |                    |                        |              |                       |                 |
| ериод: Ноябрь'18 (теку     | uni) 10                      |                    |                        | Журнал:      | Документы без журнала | -2 <sub>C</sub> |
| Номер                      | Наименование                 | ⇒ Строк            | ▼ Сунма                | ⊤ Статус     | ⊤ Вид                 | оплаты ^        |
| О Б Формирование           | платежных ведомостей         |                    |                        |              |                       |                 |
| Правка Вид                 | Сервис ?                     |                    |                        |              |                       |                 |
| 1111                       | V 🔳 🗙 🗉 🛛 🚱                  |                    |                        |              |                       |                 |
|                            |                              | · · · · ·          |                        | 201          |                       | 1               |
| Структурная еди            | иница: 1 уч                  | оова оаза (зі студ | ентами,план рах оюджет | ) о/пд       | <b>- 4 1</b> č        |                 |
| вид оплаты:                | оно Аванс                    | a                  |                        |              |                       | ィー              |
| паименование:              | чванс за нояорь 201          | 8                  | -12                    |              |                       |                 |
|                            |                              |                    |                        |              |                       | 1               |
| Параметр                   | Подразделения                | Ведомости          | ИФ/ЭКР/Аналитика       | Табличный ф  | рильтр                |                 |
| • По предпри               | ятию в целом                 |                    | Исключить уде          | жания из нач | исленной суммы        |                 |
| О По подразд               | селениям                     |                    | Выплата уволен         | ным полность | ю                     |                 |
| Включать г                 | подчиненные подразделения    |                    | Процент выплаты:       | 100.00       |                       |                 |
| На основан                 | ии справочника ведомостей    |                    |                        |              |                       |                 |
| Формирова                  | ть ПВ для работников без ве, | домости            |                        |              |                       |                 |
| Включать р                 | работников с нулевыми сумма  | ми                 |                        |              |                       |                 |
|                            |                              |                    |                        |              |                       |                 |
| Порядок округ              | гления выплачиваемых сумм    |                    |                        |              |                       |                 |
| Работающи                  | ин: До копеек                | •                  |                        |              |                       |                 |
| Уволенным                  | : До колеек                  | Ψ                  |                        |              |                       |                 |
| Использова                 | ть табличный фильто по ИФ    | ЭКР/Аналитике      |                        |              |                       |                 |
|                            |                              |                    |                        |              |                       |                 |
|                            |                              |                    |                        |              |                       |                 |
|                            |                              |                    |                        | 5            |                       |                 |
| нд: Р                      |                              |                    |                        | - 3          | ОК Отменить           | ~               |
| -                          |                              |                    |                        |              |                       | >               |
| /чбова база (зі студе      | нтами,план рах бюджет)       | 6/10               |                        | . Ar         |                       | MR              |

6 Сформированный документ отображается в реестре платежных ведомостей со статусом **Открыт**. При необходимости данные в документе можно изменить.

**ВНИМАНИЕ!** Редактирование и удаление документа выполняется только в статусе **Открыт**.

| IS-pro 7.11.030.99 | 99 - [Платежные ведомост | ги]    |         |           |                 |                       | _ 0        | × |
|--------------------|--------------------------|--------|---------|-----------|-----------------|-----------------------|------------|---|
| еестр Правка       | Вид Сервис ?             |        |         |           |                 |                       |            |   |
| ර ්ර ්ර 🖨          | 🍄 🏢 🗸 🕢 🎸 I              | P 🗗 📾  |         | •         |                 |                       |            |   |
| Териод: Ноябрь'1   | 8 (текущий) 🔹 📢          | ×      |         |           | Журнал:         | Документы без журнала |            | ¥ |
| Нокер              | * Наименование           |        | т Строк | ▼ Сунна   | ▼ Статус        | *                     | Вид оплаты | ^ |
| 1                  | Аванс за ноябры          |        |         | 1         | 1'090.00 Открыт |                       | Аванс      |   |
|                    |                          |        | 1       | <b>6</b>  |                 |                       |            |   |
|                    |                          |        | 1       | <b>[6</b> |                 |                       |            |   |
| Burn Davers        |                          | Comm 1 | 1       | <b>6</b>  | 1090.00         |                       |            |   |

7 По пункту меню Реестр / Закрыть документ или по комбинации клавиш Alt + F5 сформированный документ или закрывается и отображается в расчетном листе работника или передается для дальнейшей работы в кассу (в зависимости от настроек).

8 В окне подтверждения указать дату передачи и нажать кнопку ОК.

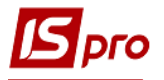

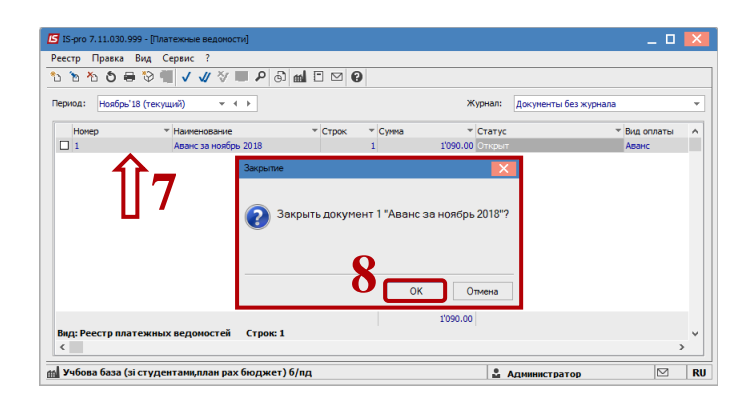

ВНИМАНИЕ! Если в модуле Настройка / Параметры на закладке Связь с другими подсистемами установлено Да в параметре Передавать платежные ведомости в кассу, то после закрытия ведомости он получает статус В кассе и дальнейшая работа с этой платежной ведомостью осуществляется в модуле Управление финансовыми расчетами / Управление денежными средствами / Касса / Платежные ведомости.

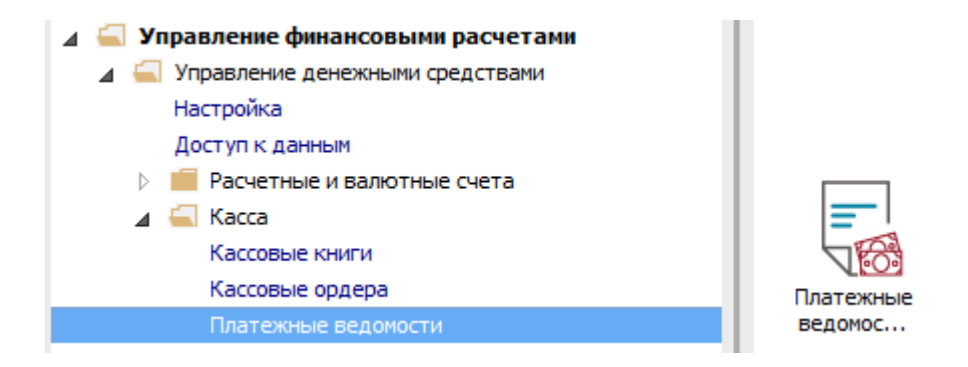

ВНИМАНИЕ! Открыв платежную ведомость в статусе В кассе по пунктам меню Реестр / Выплатить / Депонировать / Отменить выплату можно выполнить соответствующие действия, а если по платежной ведомости уже сформирован расходный ордер, то корректировать эту ведомость программа не позволяет.

9 В модуле Управление финансовыми расчетами Управление денежными средствами / Касса / Платежные ведомости по меню Реестр / Сформировать расходный ордер по ведомости или комбинацией клавиш Alt + F3 сформировать расходный ордер на платежную ведомость.

10 На подтверждение нажать кнопку ОК.

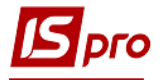

| 🖪 IS-pro 7.11.030.999 | 9 - [Касса, Плате) | жные ведомости]                                              |                                  |         |                 |                       | _ 0                            | ×  |
|-----------------------|--------------------|--------------------------------------------------------------|----------------------------------|---------|-----------------|-----------------------|--------------------------------|----|
| Реестр Правка В       | ид Сервис ?        | 2                                                            |                                  |         |                 |                       |                                |    |
| ර 🖶 🗞 📲 🗸             | 🗸 📎 🔳 🖌            | 0 📾 🗆 🖂 (                                                    | 9                                |         |                 |                       |                                |    |
| Период: Ноябрь'18     | (текущий)          |                                                              |                                  |         | Журнал:         | Документы без журнала |                                | ٣  |
| Номер                 | т Наимено          | вание                                                        | т Строк                          | ⇒ Сунма | т ⊂тату         | c                     | <ul> <li>Вид оплаты</li> </ul> | ^  |
|                       | Аванс за           | ноябрь 2018                                                  |                                  | 1       | 1'090.00 B касс | e                     | Аванс                          |    |
|                       | 9                  | Расходные ордеры<br>Сформировать на д.<br>Понестить в журнал | ату: <mark>23/11/2</mark><br>: О | Докумен | ты без журнала  | К Отнена              |                                |    |
| Вид: Реестр плате     | ежных ведомо       | стей Строк: 1                                                |                                  |         | 1'090.00        |                       |                                | v  |
| <                     |                    |                                                              |                                  |         |                 |                       |                                | >  |
| м Учбова база (зі с   | тудентами.пл       | ан рах бюджет) б/                                            | пд                               |         |                 | Алминистратор         | M                              | EN |

Дальнейшие действия выполняются в модуле Кассовые книги.

11 По пункту меню Реестр / Создать создается запись с датой выплаты.

| 🖪 IS-pro 7 | . 11.030.999 - [Ka                                        | ссовая         | книга]    |          |                 |         |                |      |                 | -                     | . D 🗙  |
|------------|-----------------------------------------------------------|----------------|-----------|----------|-----------------|---------|----------------|------|-----------------|-----------------------|--------|
| Реестр І   | Правка Вид (                                              | Отчет          | Сервис    | ?        |                 |         |                |      |                 |                       |        |
| 😩 🏷 🦄      | s 🐴 🧐 🖷 (                                                 | 5 0            | 🎾 🎞       | 6 T 🗴    | í 💼 🗖 🖂         | 0       |                |      |                 |                       |        |
| Счет:      | Каса в нац валют                                          | i              |           |          | -<br>           |         |                |      | Итоги в валюте: | Грн Українська гривня | *      |
| Дата '     | Вход. остаток                                             | -              | Приход    | ~        | Расход          | Ŧ       | Исход. остаток | Ŧ    |                 |                       | ^      |
| 03/04/2018 | B 100                                                     | 00.00          |           | 0.00     |                 | 100.00  | 9990           | 0.00 |                 |                       |        |
| 05/06/2018 | 8 99                                                      | 900.00         |           | 0.00     |                 | 0.00    | 9990           | 0.00 | _               |                       |        |
| 06/06/2018 | 8 99                                                      | 900.00         |           | Входящи  | й остаток       |         |                |      |                 |                       |        |
| 06/07/2018 | 8 99                                                      | 900.00         |           |          |                 |         |                |      | 1               |                       |        |
| 19/09/2018 | 8 67                                                      | 454. 19        |           | Дата:    |                 |         | 23/11/2018     |      |                 |                       |        |
| 20/09/2018 | 8 67                                                      | 454.19         |           |          |                 |         |                |      |                 |                       |        |
| 22/10/2018 | B 67                                                      | 454.19         |           | Входящи  | ий остаток (бю, | ажет.): | 67914.19       |      |                 |                       |        |
|            |                                                           |                |           | Входящи  | ий остаток (соб | ств.):  | I              |      |                 |                       |        |
|            |                                                           | Номер листа: 3 |           |          |                 |         |                |      |                 |                       |        |
|            | ОК Отнена                                                 |                |           |          |                 |         |                |      |                 |                       |        |
| Вид: Груг  | Вид: Группировка по датам - Кассовые книги Строк: 7 🗸 🗸 🗸 |                |           |          |                 |         |                |      |                 |                       |        |
| 🚮 Учбова   | а база (зі студе                                          | нтам           | ,план раз | к бюджет | ) б/пд          |         |                |      | 🔓 Админист      | ратор                 | 🖂 🛛 EN |

12 Открыть дату кассовых операций по клавише Enter.

13 По пункту меню Реестр / Создать выбрать операцию Выплата по платежной ведомости.

- 14 В поле № Документа выбрать расходный кассовый ордер.
- 15 У открывшемся окне Выбор документа выбрать документ и нажать кнопку ОК.

|                   | 傘 柴 兽 ⊗ ¶         | 0 P 7 A 🖩 🤅             | יאַ אָ 🖓 🖬 🗈 🗹 🚱        |                             |                                              |   |
|-------------------|-------------------|-------------------------|-------------------------|-----------------------------|----------------------------------------------|---|
| дата опе • Дата   | адоку т Номер     | документа 👻 Наименов    | ние доку т Наименование | сонтрагента 🔻 Сумма прихода | <ul> <li>Сумма расхода</li> <li>В</li> </ul> | * |
|                   | Кассовая книга: В | ыплата по плат. вед. Ка | аса в нац валюті        | _ 🗆 🕨                       |                                              |   |
|                   | перация Правка    | Сервис ?                |                         |                             |                                              |   |
|                   | 5 h h 🦷 🕈         | 후 후 🚓 📄 🐂 포             |                         |                             | _                                            |   |
| D.                | ата операции:     | 23/11/2018 🛄 ЦО:        | 17                      | ▼ Бюдже                     | •                                            |   |
| D.                | окумент:          | P/O ▼ №                 | <b>(</b> )              |                             |                                              |   |
| n                 | ю ведомости: N9:  | от                      |                         |                             |                                              |   |
| Ba                | алюта [Курс]:     | Грн Українська гривня   | Выбор документа         |                             | _ 🗆 🔀                                        |   |
| C)                | умма:             | [ Грн                   | Реестр Правка Вид       | Сервис ?                    |                                              |   |
| н                 | азначение:        |                         | <u> </u>                | 0] 🗆 🖸 🚱                    |                                              |   |
|                   |                   |                         | Журнал: 0 Док           | менты без журнала           | -                                            |   |
|                   |                   |                         | Дата 👻 Номер            | Контрагент                  | 🔻 Сумма \land                                |   |
|                   |                   |                         | 23/11/2018 00000005     | 1 Аванс за ноябрь 2018      | 109                                          |   |
|                   |                   |                         |                         |                             |                                              |   |
| Вид: Кассовые ки  |                   |                         | Вид: Выбор кассового    | ордера Строк: 1             | · ·                                          |   |
| Входящий остаток: |                   |                         | K Hazuauna              |                             | ,                                            |   |
| Приход:           |                   |                         | The second second       | 1 💻                         |                                              |   |
| Pacyon            |                   |                         |                         |                             |                                              |   |
| T G G N G AL      |                   |                         |                         |                             |                                              |   |

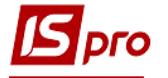

16 Закрыть окно Выплата по платежной ведомости после заполнения полей документа.

17 В диалоговом окне на подтверждение нажимаем кнопку Да.

| Операция Правк   | ыплата по плат. вед. Каса в нацвалюті<br>а Сервис ?<br>АК дік 🕮 🔛 📕 🙏 🖻 🖂 🕢 | - <sup>•</sup> | > |
|------------------|-----------------------------------------------------------------------------|----------------|---|
| Дата операции:   | 23/11/2018 🖾 ЦО:                                                            | • Бюдже        |   |
| Документ:        | P/O ▼ № 00000005 ▼ 0T 23/11/2018 📰                                          |                |   |
| По ведомости: №: | 1 от 22/11/2018                                                             |                |   |
| Валюта [Курс]:   | Грн Українська гривня 🔻 🚺 1.00000000 ]                                      |                |   |
| Сумма:           | 1'090.00 [ Грн 1'090.00 ]                                                   |                |   |
|                  | Сохранить внесенные изменения?<br>17 Да Нет Продалкить                      |                |   |

- 18 По пункту меню Реестр / Провести документ закрыть документ.
- 19 В окне на подтверждение нажать кнопку ОК.

| 🔄 IS-pro 7.11.030.99 | 9 - [Операции по счету: І | Каса в нац валюті | Дата: 23/11/18]       |                        |                                   |                                   |        | × |
|----------------------|---------------------------|-------------------|-----------------------|------------------------|-----------------------------------|-----------------------------------|--------|---|
| Реестр Правка В      | Вид Отчет Сервис          | ?                 |                       |                        |                                   |                                   |        |   |
| 🖆 to to 🏄 📕          | ak ak 🏶 🖶 😒 I             | 10 P P A          | 🖩 🔂 🐉 🗡 🔏 📾           | ⊡ ⊠ 0                  |                                   |                                   |        |   |
| Дата опе 👻           | Дата доку 🔻 Номер         | документа т Н     | аименование доку 👻 На | именование контрагента | <ul> <li>Сунна прихода</li> </ul> | <ul> <li>Сумма расхода</li> </ul> | т в т  | ^ |
| 23/11/2018           | 23/11/2018 00000          | 005 P/            | 0 1                   | Аванс за ноябрь 2018   |                                   | 0.00 1090                         | 00 Грн |   |
| Вид: Кассовые ки     | иги Строк: 1              |                   | Провести докумен      | т?<br>Отмена           |                                   |                                   |        | v |
|                      | Бюджетные:                | Собственные:      | Итого:                |                        |                                   |                                   |        |   |
| Входящий остаток:    | 67914.19                  |                   | 67914.19              | Грн                    |                                   |                                   |        |   |
| Приход:              |                           |                   |                       | Грн                    |                                   |                                   |        |   |
| Pacxog:              | 1'090.00                  |                   | 1'090.00              | Грн                    |                                   |                                   |        |   |
| Исходящий остаток:   | 66'824.19                 |                   | 66'824.19             | Грн                    |                                   |                                   |        |   |
|                      |                           |                   |                       |                        |                                   |                                   |        |   |

20 После проведения закрытия данные из ведомости попадают в Расчетные листы работников, а платежная ведомость изменяет статус на Закрыт.

| 🖪 IS-pro 7.11.030.999 - [Касса. Платежные вед | омости]     |         |         |                  | _ 1          | 0 💌  |
|-----------------------------------------------|-------------|---------|---------|------------------|--------------|------|
| Реестр Правка Вид Сервис ?                    |             |         |         |                  |              |      |
| S 🖶 🏷 🖷 🗸 🌾 🖉 🖷 🕫 📾                           | 0 11 11     |         |         |                  |              |      |
| Период: Ноябрь'18 (текущий) 💌 4               | Þ           |         | Журнал: | Документы без жу | /рнала       | Ŧ    |
| Номер 🔻 Наименование                          | Ψ.          | Строк * | Сумма   | ▼ Статус         | * Вид оплаты | - A  |
| 1 Аванс за ноябрь 2                           | 2018        | 1       |         | 1'090.00 Закрыт  | Аванс        |      |
|                                               |             |         | :U [    |                  |              |      |
| Вид: Реестр платежных ведомостей              | Строк: 1    |         |         | 1090.00          |              | ~    |
| 📶 Учбова база (зі студентами,план рах б       | юджет) б/пд |         |         | 🖁 Администрато   | p 🖂          | I RU |

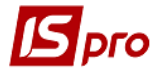

**ВНИМАНИЕ!** В Платежной ведомости и в расчетном листе работника можно посмотреть разъяснение по документу по пункту контекстного меню **Разъяснение расчета** или по комбинации клавиш **Ctrll+F1**.